## 3.6. SIM/STORM Image Registration

- 1. Run BIOP SIM STORM Tools ActionBar
- 2. Go to "Warp SIM/STORM"
- 3. Under Working Parameters, set Filter radius and noise tolerance for SIM / STORM bead detection
- 4. In this protocol,
  - Gaussian Filter radius = 3px
  - Maxima Noise Tolerance = 50
  - Points Distance Threshold = 5
- 5. Prepare two folders called "SIM" and "STORM" that each contain all the bead images
- 6. Click "Create Registration Points" and provide the parent folder location.
- 7. Save the ROI set from the ROI Manager
- 8. Click "More" > Save and save the ZIP File somewhere. This file can be reused
- 9. Register a reconstructed SIM and STORM Image
- 10. Open both images and the ROI set saved in the step above
- 11. Click on Register SIM-STORM
- 12. Make sure that the right images are selected
- 13. Click OK, the result will be computed, overlaid and prompted for saving